# ¥БДҚ АЖ «Педагогты жұмысқа қабылдау» платформасында жұмыс істеу жөніндегі нұсқаулық

### Педагогтар үшін

### 1.1 ҰБДҚ АЖ «Педагогты жұмысқа қабылдау» платформасын іске қосу

¥БДҚ АЖ «Педагогты жұмысқа қабылдау» платформасымен жұмыс істеу үшін Google Chrome 84.х және одан жоғары немесе Microsoft Edge нұсқасы 84.х және одан жоғары іске қосу қажет және мекенжай жолында «Педагогты жұмысқа қабылдау» платформасының серверіне қосылу мекенжайын <u>https://hr-nobd.iac.kz/</u> көрсету керек, ҰБДҚ АЖ арқылы өтуді жүзеге асыру қажет.

1.2 ҰБДҚ АЖ «Педагогты жұмысқа қабылдау» платформасының функционалымен жұмыс істеу үшін пайдаланушыны тіркеу, авторизациялау

ҰБДҚ АЖ «Педагогты жұмысқа қабылдау» платформасын іске қосқаннан кейін пайдаланушы тіркеу немесе авторизациялау рәсімдерінен өтуі қажет. Платформаға тіркелу үшін «Тіркеу» батырмасын басу қажет, ашылған нысанда «Қызметкер» тиісті бөлімін таңдау қажет. Бұдан әрі толтыруға қажет: ЖСН, жеке пошта, байланыс телефоны (жеке нөмір), рөлі – «Педагог», пароль, қызмет көрсету шарттарымен және Құпиялылық саясатымен келісу және «Есептік жазба құрыңыз» батырмасын басу, содан кейін жүйе жеке тұлғаның ЭЦҚ-мен (AUTH) растауды сұрайды. Расталғаннан кейін жүйе тіркелгіні растау сілтемесі бар поштаға хабарлама жібереді. Осы сілтеме бойынша өткеннен кейін пайдаланушы кіруді (авторизациялауды) ЖСН және пароль арқылы жүзеге асыра алады немесе ЭЦҚ (AUTH) көмегімен кіре алады. Төмендегі суретте тіркеу және авторизация терезесінің мысалы көрсетілген.

Егер сіз бұдан бұрын басқа рөл арқылы тіркелген болсаңыз (комиссия, комиссия хатшысы, іс жүргізуші) қайта тіркелудің қажеті жоқ. Бірден «Қызметкер» батырмасын басып, педагог ретінде кіре аласыз.

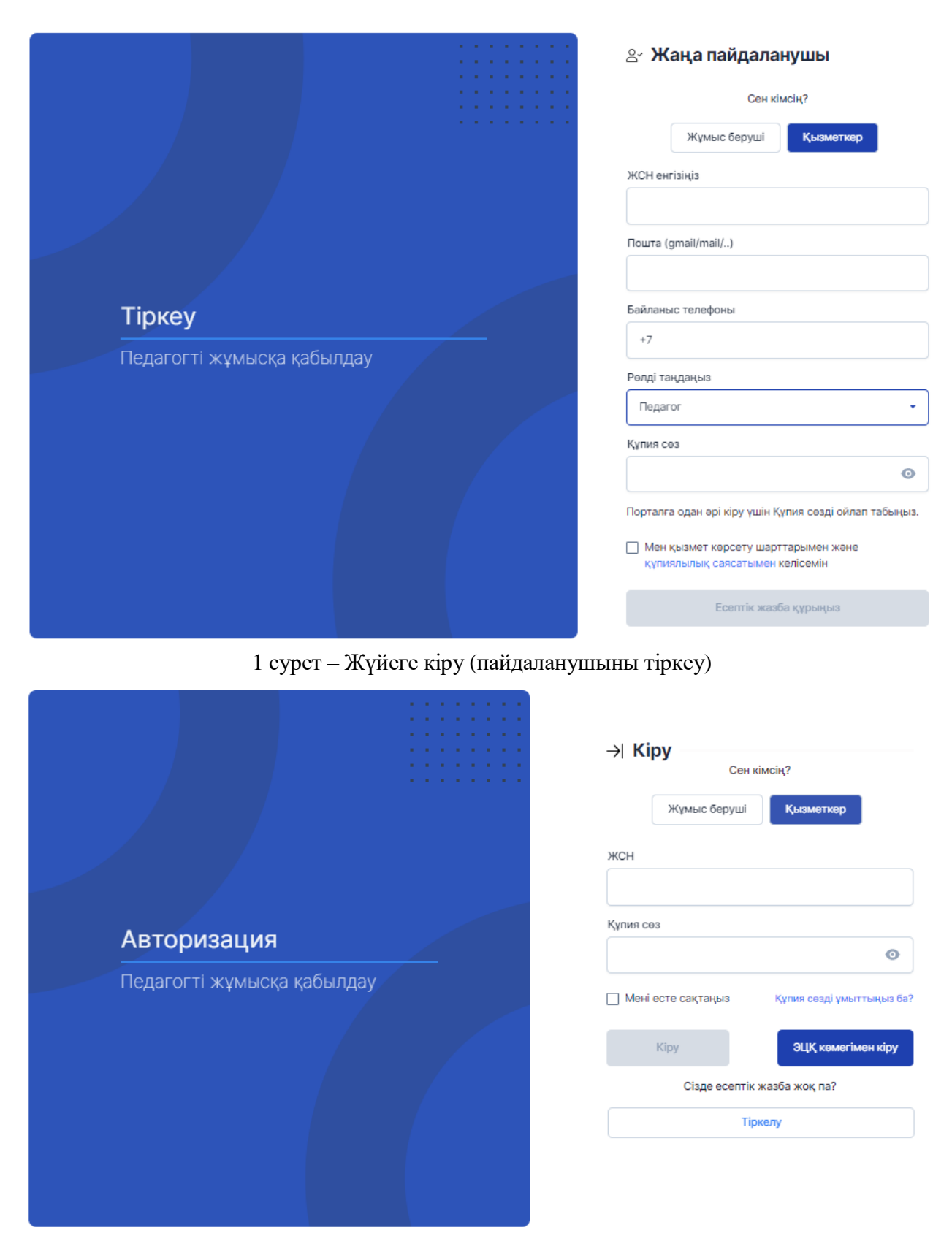

2 сурет- Жүйеге кіру (падаланушыны авторизациялау)

1.3 ҰБДҚ АЖ «Педагогты жұмысқа қабылдау» платформасының бағдарламалық қамтамасыз етуінен шығу

Орындалған жұмысты сақтап, терезенің жоғарғы жағындағы «Шығу» түймесін басыңыз. Браузердің тақырып жолағындағы стандартты жабу × түймесін пайдаланып шолғышты жабыңыз. ҰБДҚ АЖ «Педагогты жұмысқа қабылдау» платформасынан шығу бойынша әрекеті төмендегі суретте көрсетілген.

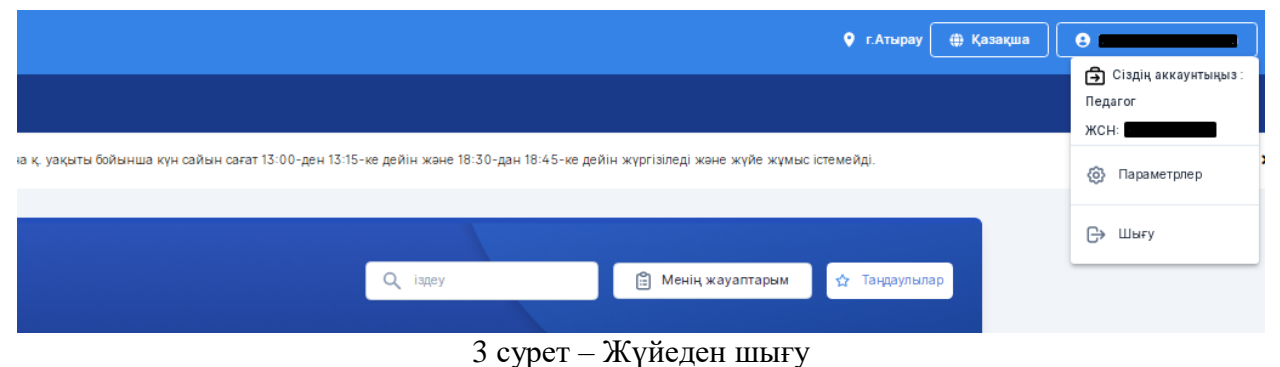

1.4 ҰБДҚ АЖ «Педагогты жұмысқа қабылдау» платформасы терезесінің құрылымы

ҰБДҚ АЖ «Педагогты жұмысқа қабылдау» платформасының басты беті төмендегі суретте көрсетілген.

| КАЗАҚСТАН РЕСПУБЛИКАСЫНЫҢ<br>ОҚУ-АРАРТУ МИНИСТРЯІТ |                                                                | COTADAFA COTADAFA Tapu Actava v, yayana Golkuma aya cahan carar 13 00-gen 13 15-ve gelar ware 18.30-gan 18.45-ve gelar segnar ayan ware ware ware ware ware ware ware ware |                                 |
|----------------------------------------------------|----------------------------------------------------------------|----------------------------------------------------------------------------------------------------|---------------------------------|
| БАСТЫ БЕТ БОС ЖҮМЫС ОРЫ                            | ДАРЫ КӨМЕК ОРТАЛЫҒЫ                                            |                                                                                                    |                                 |
| Техни                                              | алық жөндеу жұмыстары Астана қ. уақыты бойынша күн сайын сағат | r 13:00-ден 13:15-ке дейін және 18:30-дан 18:45-ке дейін жүргізіледі және жү                                                                                               | йе жұмыс істемейді. 🗙 🗙         |
| ПЕДАГОГТІ ЖҮ<br>БОЛАЦ<br>МҰҒАЛІМ                   | МЫСКА ҚАБЫЛДАУ<br>АҚТЫ ҮЗДІК<br>ДЕРМЕН ҚҰРУ                    |                                                                                                    | <b>n</b> . 1 <sup>3</sup> . ( ) |
| 🙎 Лауазымы                                         | 👰 Аймақ                                                        | Тандау 🔘 Жұмыспен қамту түрі 👻                                                                                                    | Кеңейтілген іздеу 🛛 Q. Табу     |
|                                                    | 5<br>Вос жумыс орындары                                        | 7 — 115<br>жумысқа орналасқан                                                                                                    |                                 |
| 🛃 Музыка мұғалімі                                  | i Музыка мұғалімі                                              | 🦳 Информатика пәнінің мұғалімі                                                                                                    | 🛃 Дефектолог-мұғалім            |
| КГУ "Общеобразовательная средняя школа !           | 132" 🚊 КГУ "Общеобразовательная средняя школа №1               | 32° 🚊 КГУ "Общеобразовательная средняя школа №132°                                                                                                    |                                 |

4 сурет – ҰБДҚ АЖ «Педагогты жұмысқа қабылдау» платформасының басты беті

ҰБДҚ АЖ «Педагогты жұмысқа қабылдау» платформасы терезесінің жоғарғы бөлігінде мынадай қойындылар орналасады:

- Орналасқан жері (ақпараттық өріс);
- Тілді таңдау;
- Параметрлер.

Тілді өзгерту үшін ҰБДҚ АЖ «Педагогты жұмысқа қабылдау» платформасы

у ∰ Қазақша Қазақша Русский

терезесінің жоғарғы жағындағы батырманы басамыз, жоғарыда көрсетілген батырманы басқаннан кейін тілді таңдауға болатын ашылмалы тізім көрсетіледі:

- Қазақша (қазақ кириллицасы);
- Орысша.

«Параметрлер» бөлімінде параметрлерге өту және жүйеден шығу үшін келесі түймелер бар. Төмендегі суретте «Параметрлер» бөлімін ашқан кезде нысан көрсетіледі.

| 🖨 Сіздің аккаунтыңыз :<br>Педагог<br>ЖСН: |
|-------------------------------------------|
| 🛞 Параметрлер                             |
| С⇒ Шығу                                   |

5 сурет– Параметрлер және шығу

«Параметрлер» батырмасын басқанда Жүйе «Менің деректерім» және «Қауіпсіздік» бөлімдерін көрсетеді. «Менің деректерім» бөлімі тіркелген қызметкердің жеке ақпараттарынан құралады. Жұлдызша \* белгісімен белгіленген бөліктер толтыруға міндетті деп саналады, қалған бөліктер тіркеу кезінде Сіз енгізген ақпарат негізінде толтырылады. Бұл бөлімде мәліметтерді электрондық пошта және телефон нөмірі, ағымдағы жұмыс орны бойынша өзектендіру, сондай-ақ жүйедегі рөлін өзгерту мүмкіндігі бар. Егер ақпарат қате болса, Техникалық Қолдау қызметіне хабарласыңыз (Телефон: +7 (7172) 76 85 536, Кері байланыс нысаны: https://nobd.edu.kz/feedback).

«Қауіпсіздік» бөлімі құпиясөзді өзгертуге арналған.

| Менің деректерім                                        | Менің дер                       | ректерім                    |        |                                                |            |
|---------------------------------------------------------|---------------------------------|-----------------------------|--------|------------------------------------------------|------------|
| Менің деректерім<br>Қрғамдық профиль мен жеке ақпаратты | Менің дерек<br>Келесі ақпарат а | терім<br>шық, абай болыңыз! |        |                                                |            |
| басқарыңыз                                              | жсн                             | Рөл                         |        |                                                |            |
| Қауіпсіздік<br>Құпия сөзді және екі сатылы              |                                 | <b>⊕</b> ⊓e                 | едагог |                                                |            |
| аутентификация параметрлерін<br>басқарыңыз              | Аты                             |                             | Teri   | Эн                                             | есінің аты |
|                                                         |                                 |                             | -      |                                                |            |
|                                                         | ¥йым                            |                             |        |                                                |            |
|                                                         | <b>A</b>                        |                             |        |                                                |            |
|                                                         |                                 |                             |        |                                                |            |
|                                                         | Жеке ақпара                     | т                           |        |                                                |            |
|                                                         | Электрондық по                  | ошта *                      |        | Байланыс телефон                               | ы*         |
|                                                         | 💙 n@iac.kz                      |                             |        | <b>4</b> +777777777777777777777777777777777777 | 77         |
|                                                         | (Әріптер кіші әріпт             | тен жазылуы керек)          |        | (Нөмір +7-ден басталу                          | ы керек)   |
|                                                         |                                 |                             |        |                                                |            |
|                                                         |                                 |                             |        |                                                |            |
|                                                         |                                 |                             |        |                                                | Сақтау     |

## 6 сурет – Параметрлер: Менің деректерім

| Менің деректерім                                                                         | Қауіпсіздік                                                                                                    |
|------------------------------------------------------------------------------------------|----------------------------------------------------------------------------------------------------|
| Менің деректерім<br>Қоғамдық профиль мен жеке ақпаратты<br>басқарыңыз                    | Құпия сөзді өзгерту<br>Құпия сөзіңізді 24 сағат ішінде тек екі рет өзгерте аласыз!<br>Қазіргі құпия сөз                                                                                                    |
| Қауіпсіздік<br>Құпия сөзді және екі сатылы<br>аутентификация параметрлерін<br>басқарыңыз | »<br>Жаңа құпиясөз                                                                                                    |
|                                                                                          | Кемінде 8 таңба. Сандар, әріптер және арнайы таңбалар болуы керек.<br>Қауіпсіздік параметрлері<br>Есептік жазбаңызды келесі параметрлермен қауіпсіз ұстаңыз.<br>Әр 6 ай сайын құпия сөзді өзгертуді сұрау<br>Деректердің ағып кетуінен және құпия сөзді ұрлаудан қорғаудың қарапайым, бірақ тиімді жолы. |
|                                                                                          | Сақтау                                                                                                    |

7 сурет - Параметрлер: Қауіпсіздік

# 1.5 ҰБДҚ АЖ «Педагогты жұмысқа қабылдау» платформасының «Бос орындар» бөлімі

«Бос орындар» бөлімі келесі элементтерден тұрады:

- Бос лауазымның атауы бойынша іздеу өрісі;
- «Менің жауаптарым» батырмасы;
- «Таңдаулылар» батырмасы;

- Параметрлер бойынша «Сүзгілер» батырмасы:
  - о Табыс деңгейі;
  - о Аймақ;
  - о Лауазымы;
  - о Жұмыспен қамту түрі;
  - о Тіл;
  - о Білімі.
- Бос орын бойынша ақпарат келесі өрістерден тұрады:
  - о Жариялау күні;
  - о Бос лауазымның атауы;
  - о Білім беру ұйымының атауы;
  - о Ұсынылған өтініштер саны;
  - о Құжаттарды тапсырудың басталу күні;
  - о Құжаттарды тапсырудың соңғы күні;
  - о Лауазымдық жалақы;
  - о «Жауап беру» батырмасы;
  - о «Өту» түймесі;
  - о «Таңдаулыларға қосу» батырмасы.

Оң жақта навигация тақтасы орналасқан. Оның құрамында келесі элементтер бар:

- Бет нөмірі (беттегі жұмыс санын көрсетеді)
- (тізімнің келесі бетіне өту үшін) 📝 батырмасын басыңыз.
- (тізімнің бастапқы бетіне өту үшін) 🚺 батырмасын басыңыз
  - 0-20/5 < >

### 8 сурет- Навигация тақтасы

Бос лауазымның атауы бойынша іздеуді жүзеге асыру үшін «Іздеу» жолына бос лауазымның атауын енгіземіз.

Сүзгі бойынша іздеуді жүзеге асыру үшін сүзгінің келесі параметрлері бойынша мәндерді белгілейміз: кіріс деңгейі, өңір, лауазым, жұмыспен қамту түрі, тіл және білім. Жүйе сүзгі параметрлерінің мәндерін өзгертуге және сүзгі параметрлерінің мәндерін ысыруды жүзеге асыруға мүмкіндік береді.

Бос орын туралы толық ақпаратты қарау үшін «Өту» түймешігін басамыз. Кейін бос жұмыс орны туралы толық ақпараты бар нысан көрсетіледі, атап айтқанда:

- Бос лауазымның атауы;
- Лауазымдық жалақы;
- Талап етілетін жұмыс тәжірибесі;
- Жұмыспен қамту түрі;
- Құжаттарды тапсыру басталған күн;
- Құжаттарды тапсыру аяқталған күн;

- Оқыту тілі;
- Білімі;
- Сағат саны;
- Біліктілікке қойылатын талаптар;
- Білім беру ұйымының атауы;
- Мекенжайы;
- Пошталық мекенжайы;
- Байланыс телефоны;
- «Жауап беру» батырмасы;
- «Таңдаулыға қосу» батырмасы;
- «Өту» батырмасын басқанда төмендегі суретте нысан көрсетілген».

| Аумыс туралы ақпарат<br>жеми жалақы: 123 нан т<br>ұмыспен қамту түрі: Толық емес жұмыс күні<br>қыту тілі: Орысша<br>лім: Техникалық және касіби<br>итат саны: 18<br>идеттері:<br>нап тар:<br>нап тар:<br>нап тар:<br>нап тар:<br>нап тар:<br>нап тар:<br>нап тар:<br>нап тар:<br>нап тар:<br>нап тар:<br>нап тар:<br>нап тар:                                                                                                    |                         |                     |
|----------------------------------------------------------------------------------------------------|-------------------------|---------------------|
| асми жалақы: 123 нан Т<br>ұмыспен қамту түрі: Толық емес жұмыс күні<br>қиту тілі: Орысша<br>лім : Техникалық және кәсіби<br>ағат саны: 18<br>мдеттері:<br>ндет 1<br>паптар:<br>тап 1<br>Уым туралы ақпарат<br>тымның атауы : Шымкент қаласының білім басқармасының "№132 жалпы орта білім беретін мектебі" коммуналды<br>црес : Шымкент қаласы, Қаратау ауданы, Нұрсәт Тұрғын үй алабы, 112А<br>тый : zhonibek 200353@gmail.com<br>тымер: +7 7776294234 |                         |                     |
| умыспен қамту түрі: Толық емес жұмыс күні<br>қыту тілі: Орысша<br>лім: Техникалық және кәсіби<br>ағат саны : 18<br>мдеттері:<br>ндеттері:<br>ндеттері:<br>нап 1<br>йым туралы ақпарат<br>шымкың атауы : Шымкент қаласының білім басқармасының "№132 жалпы орта білім беретін мектебі" коммуналды<br>црес : Шымкент қаласы,Қаратау ауданы,Нұрсәт Тұрғын үй алабы,112А<br>тай! : zhanibek.200353@gmait.com<br>імер: +7 7776294234                         |                         |                     |
| қытутілі: Орысша<br>лім: Техникалық және кәсіби<br>ағат саны : 18<br>мдеттері:<br>чдет 1<br>лаптар:<br>нап 1<br>йым туралы ақпарат<br>нымның атауы : Шымкент қаласының білім басқармасының "№132 жалпы орта білім беретін мектебі" коммуналды<br>црес : Шымкент қаласы,Қаратау ауданы,Нұрсот Тұрғын үй алабы,112А<br>кüll : zhonibek200353@gmoit.com<br>імер: +7 7776294234                                                                             | ды тапсырудың Құж       | каттарды тапсырудың |
| лім : Техникалық және кәсіби<br>ағат саны : 18<br>мдеттері:<br>адет 1<br>лаптар:<br>шал 1<br>ЙЫМ ТУРАЛЫ АҚПАРАТ<br>ІЫМНЫҢ атауы : Шымкент қаласының білім басқармасының "№132 жалпы орта білім беретін мектебі" коммуналды<br>црес : Шымкент қаласы,Қаратау ауданы,Нұрсот Тұрғын үй алабы,112А<br>киli : zhonibek200353@gmail.com<br>імер: +7 7776294234                                                                                                | алу күні:               | аяқталу күні:       |
| ағат саны: 18<br>мдеттер:<br>идет 1<br>лаптар:<br>шал 1<br>йым туралы ақпарат<br>шымның атауы: Шымкент қаласының білім басқармасының "№132 жалпы орта білім беретін мектебі" коммуналды<br>црес: Шымкент қаласы,Қаратау ауданы,Нұрсот Тұрғын үй алабы,112А<br>киll: zhonibek200353@gmoil.com<br>імер: +7 7776294234                                                                                                    | 02.2024                 | 28.02.2024          |
| ндеттері:<br>ндет 1<br>іал 1<br><b>йым туралы ақпарат</b><br>іымның атауы : Шымкент қаласының білім басқармасының "№132 жалпы орта білім беретін мектебі" коммуналды<br>црес : Шымкент қаласы,Қаратау ауданы,Нұрсәт Тұрғын үй алабы,112А<br>імісі: zhonibek200353@gmoil.com<br>імер: +7 7776294234                                                                                                    |                         |                     |
| ндеттері:<br>ндет 1<br>іаап 1<br><b>іым туралы ақпарат</b><br>ыминың атауы : Шымкент қаласының білім басқармасының "№132 жалпы орта білім беретін мектебі" коммуналды<br>црес : Шымкент қаласы,Қаратау ауданы,Нұрсат Тұрғын үй алабы,112А<br>цаң : zhanibek 200353@gmail.com<br>імер: +7 7776294234                                                                                                    |                         |                     |
| лаптар:<br>іап 1<br>іым туралы ақпарат<br>ымның атауы : Шымкент қаласының білім басқармасының "№132 жалпы орта білім беретін мектебі" коммуналды<br>црес : Шымкент қаласы,Қаратау ауданы,Нұрсөт Тұрғын үй алабы,112А<br>ідіl : zhanibek.2003553@gmail.com<br>імер: +7 7776294234                                                                                                    |                         |                     |
| <b>і́ым туралы ақпарат</b><br>ым <b>ның атауы</b> : Шымкент қаласының білім басқармасының "№132 жалпы орта білім беретін мектебі" коммуналды<br>ұрес : Шымкент қаласы,Қаратау ауданы,Нұрсәт Тұрғын үй алабы,112А<br>ıqıl : zhanibek 200353@gmail.com<br>ıмер: +7 7776294234                                                                                                    |                         |                     |
| йым туралы ақпарат<br>ымның атауы : Шымкент қаласының білім басқармасының "№132 жалпы орта білім беретін мектебі" коммуналды<br>ұрес : Шымкент қаласы,Қаратау ауданы,Нұрсат Тұрғын үй алабы,112A<br>toll : zhonibek200353@gmoil.com<br>ıмер: +7 7776294234                                                                                                    |                         |                     |
| йым туралы ақпарат<br>ымның атауы : Шымкент қаласының білім басқармасының "№132 жалпы орта білім беретін мектебі" коммуналды<br>црес : Шымкент қаласы,Қаратау ауданы,Нұрсөт Тұрғын үй алабы,112А<br>1qil : zhonibek200353@gmail.com<br>имер: +7 7776294234                                                                                                    |                         |                     |
| іымның атауы : Шымкент қаласының білім басқармасының "№132 жалпы орта білім беретін мектебі" коммуналды<br>tpec : Шымкент қаласы,Қаратау ауданы,Нұрсот Тұрғын үй алабы,112A<br>totil : zhanibek200353@gmail.com<br>iмep: +7 7776294234                                                                                                    |                         |                     |
| црес : Шымкент қаласы,Қаратау ауданы,Нұрсәт Тұрғын үй алабы,112А<br>iqil : zhonibek200353@gmoil.com<br>імер: +7 7776294234                                                                                                    | иқ мемлекеттік мекемесі |                     |
| nail: zhanibek200353@gmail.com<br>мер: +7 7776294234                                                                                                    |                         |                     |
| omep: +7 7776294234                                                                                                    |                         |                     |
|                                                                                                    |                         |                     |
|                                                                                                    |                         |                     |
|                                                                                                    |                         |                     |
|                                                                                                    |                         |                     |

9 сурет– Бос жұмыс орны туралы толық ақпаратты қарау кезіндегі нысан

Бос орындарды таңдаулы бос орындар тізіміне қосу үшін «Таңдаулыларға қосу» батырмасын басамыз, бос орындарды таңдаулы бос орындар тізіміне қосқаннан кейін қарап

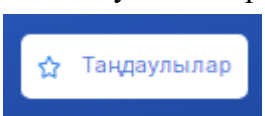

батырмасын басамыз. Таңдаулы бос орындар тізімін қарау кезінде бос орындар туралы ақпараты бар нысан көрсетіледі.

шығу үшін «Таңдаулылар» немесе

көрсетілген.

Таңдаулы бос орындар тізімінен жұмыс орнын жою үшін «Таңдаулылардан жою» батырмасын басамыз. Төмендегі суретте таңдаулы бос орындар тізімін қарау кезінде терезе

| Таңдаулы | лар (2)                                                                                                    |                                                                                                    | Артқа |
|----------|----------------------------------------------------------------------------------------------------|----------------------------------------------------------------------------------------------------|-------|
|          | Жарияланды: 12.02.2024<br><b>Музыка мұғалімі</b><br>Ш КГУ "Общеобразовательная средняя школа №132"<br>Жиберілген өтініштер: <b>2</b> | Жарияланды: 14.02.2024<br>Мнформатика пәнінің мұғалімі<br>КГУ "Общеобразовательная средняя школа №132"<br>Жіберілген өтініштер: 2               |       |
|          | Құжаттарды<br>тапсырудың басталу<br>күні:         Құжаттарды<br>тапсырудың авқталу<br>күні:           12.02.2024         21.02.2024  | Құжаттарды         Құжаттарды           тапсырудың басталу<br>күні:         тапсырудың аяқталу<br>күні:           14.02.2024         23.02.2024 |       |
|          | <ul> <li>Ресми жалақы: 123 456 тт</li> <li>Жауап беріп қойғансыз  Э Өту  Хаңдаулылардан жою</li> </ul>                               | <ul> <li>Ресми жалақы: 123 456 тг</li> <li>Жауап беріп қойғансыз • Өту Х Таңдаулылардан жою</li> </ul>                                          |       |

10 сурет – Таңдаулы бос орындарды қарау кезіндегі нысан

### 1.6 Бос орынға өтінім беру

Бос орынға жауап беруді жүзеге асыру үшін «Жауап беру» батырмасын басамыз. Басқаннан кейін үш қадамнан тұратын модальды пішін көрсетіледі:

- 1. 1 қадам Конкурсқа қатысу үшін құжаттардың тізбесі;
- 2. 2 қадам Кандидаттың бағалау парағы;
- 3. 3 қадам Келісім беру және қол қою.

Бірінші қадамда бос лауазымға орналасу конкурсына қатысу үшін бекітуді талап етілетін құжаттар тізбесіне сәйкес құжаттарды жүктеу (тіркеу) талап етіледі. «Конкурсқа қатысу

туралы өтініш» автоматты түрде Жүйемен көрсетіледі, түймесін басып, деректердің дұрыстығын тексеру қажет. Құжаттарды келесі тармақтар бойынша тіркеу үшін «Файлды

| дрысты ын тексеру кажен. Цэкантарды келеет тармақтар сонынша теркеу Тшш «ғалыды    |
|------------------------------------------------------------------------------------|
| Таңдалмаған                                                                        |
| файлды таңдаңыз батырмасын басып, кажетті кужатты жуктейміз, солан кейін           |
|                                                                                    |
| батырмасын басу арқылы жүктелген құжатты қарау немесе 🤎 батырмасын басу            |
| арқылы жүктелген құжатты жою мүмкіндігі бар . Егер құжаттар тізімінен бір критерий |
| бойынша бірнеше құжаттарды тіркеу қажет болса, 🕒 батырмасын басыңыз, құжатты       |
| жүктеуді «Файлды таңдаңыз» батырмасын басу арқылы жүзеге асырыңыз, содан кейін     |
| Кужаттың атауын көрсетініз және енгізілген деректерді 🖌 батырмасы                  |
|                                                                                    |

арқылы сақтаңыз, сонымен қатар 📕 батырмасын басу арқылы құжатты жою мүмкіндігі бар.

Міндетті бекітуді талап ететін құжаттар \* белгіленген, тізім бойынша құжаттарды

тіркегеннен кейін батырмасын басу арқылы екінші қадамға көшеміз. Жүктеу үшін жарамды файл форматы: PDF. Файлдың рұқсат етілген мөлшері 10 Мб-тан аспауы керек. Бос орынға жауап беру кезінде бірінші қадамның модальды терезесі төмендегі суретте бейнеленген.

| т<br>ж                    | <ul> <li>Конкурсқа қатысу үшін құжаттар тізімі</li> </ul>                                                                                                    | 3                              | іі.<br>ндау |
|---------------------------|----------------------------------------------------------------------------------------------------|--------------------------------|-------------|
| еңг                       | Жүктеу үшін жарамды файл форматы: PDF.           Файлдың рұқсат етілген мөлшері 10 Мб-тан аспауы керек.           Жүлдызшамен белгіленген * деректерді жүктеу үшін міндетті.           Қоса беріліп отырған құжаттардың тізбесін көрсете отырып, конкурсқа қатысу туралы өтініш * | 🖪 Kapay 🗊                      | ) / 6       |
| ды<br>) К:<br>0 К<br>10 Р | Жеке басты куәландыратын құжат немесе цифрлық құжаттар сервисінен электрондық құжат<br>(сөйкестендіру үшін)*                                                                                                    | Таңдалмаған<br>Файлды таңдаңыз | мі          |
|                           | Кадрларды есепке алу бойынша толтырылған жеке парақ (нақты тұрғылықты мекен-жайы және<br>байланыс телефондары көрсетілген)                                                                                                    | Таңдалмаған<br>Файлды таңдаңыз | ту          |
| ы<br>мі<br>е б            | Педагогтердің үлгілік біліктілік сипаттамаларымен бекітілген лауазымға қойылатын біліктілік<br>талаптарына сөйкес білім туралы құжаттардың көшірмелері*                                                                                                    | Таңдалмаған<br>Файлды таңдаңыз |             |

11 сурет – Бос орынға жауап беру кезіндегі бірінші қадам

Бұдан әрі кандидаттың Бағалау парағының критерийлері бойынша балл қоюға арналған нысан көрсетіледі. Әрбір критерий бойынша растайтын құжатты бекіту және құжатқа сәйкес балл қою талап етіледі. Жүйе кандидаттың бағалау парағының критерийлеріне сәйкес атауы мен балдарын көрсетеді. Сондай-ақ әрбір өлшем бойынша Құжаттың атауына курсордың бағыты бойынша ақпараттық ұсыныстар

Білім туралы дипломға қосымша

Жұмысқа алғаш кіретін мұғалімдер үшін көрсетіледі. Үміткердің Бағалау парағына барлық балдарды қойғаннан кейін келесі үшінші қадамға «Әрі қарай» батырмасын басу арқылы көшеміз, егер алдыңғы қадамға қайту қажет болса «Артқа» батырмасын басамыз. Төмендегі суретте бос орынға жауап беру кезінде екінші қадамның модальды терезесі бейнеленген.

|         | <b>1</b><br>Уміткерлерді бағалау                               | парағы                                            |   |   | 3           | і.<br>Нда |
|---------|----------------------------------------------------------------|---------------------------------------------------|---|---|-------------|-----------|
|         | Құжаттың атауы<br>Білім деңгейі •                              | Сіздің бағаңыз<br>Техникалық және кәсіби = 1 балл | • | 0 | Әрекет<br>Ш | ) / e     |
|         | Ғылыми / академиялық дәрежесі                                  | Ғылым докторы = 10 балл                           | • | 0 | 団           | мі        |
|         | Өтілі жоқ үміткерлерге арналған ұлттық біліктілік<br>тестілеуі |                                                   | • | 0 | 创           |           |
|         | Біліктілігі / Санаты *                                         | 1 санат = 1 балл                                  | • | ٢ | 创           | 1y        |
| ілік та | лих панінің                                                    |                                                   | - | Ũ |             |           |

12 сурет – Бос орынға жауап беру кезіндегі екінші қадам

Бос орынға жауап беру кезінде модальды нысанның үшінші қадамына ауысқан кезде, жүйе автоматты түрде кандидаттың бағалау парағының қойылған балдарына сәйкес есептеуді жүзеге асырады. Дербес деректерді өңдеуге келісім беру үшін құсбелгі қою керек және «Қабылдау және қол қою» батырмасын басқаннан кейін және жеке тұлғаның ЭЦҚ (RSA) арқылы қол қою арқылы әрекетті растайсыз немесе бос орынға жауап беру әрекетін жою үшін «Жабу» батырмасы немесе алдыңғы қадамға оралу үшін «Артқа» батырмасын басамыз. Жұмыс орнына жауап беру кезінде үшінші қадамның модальды терезесі төмендегі суретте көрсетілген.

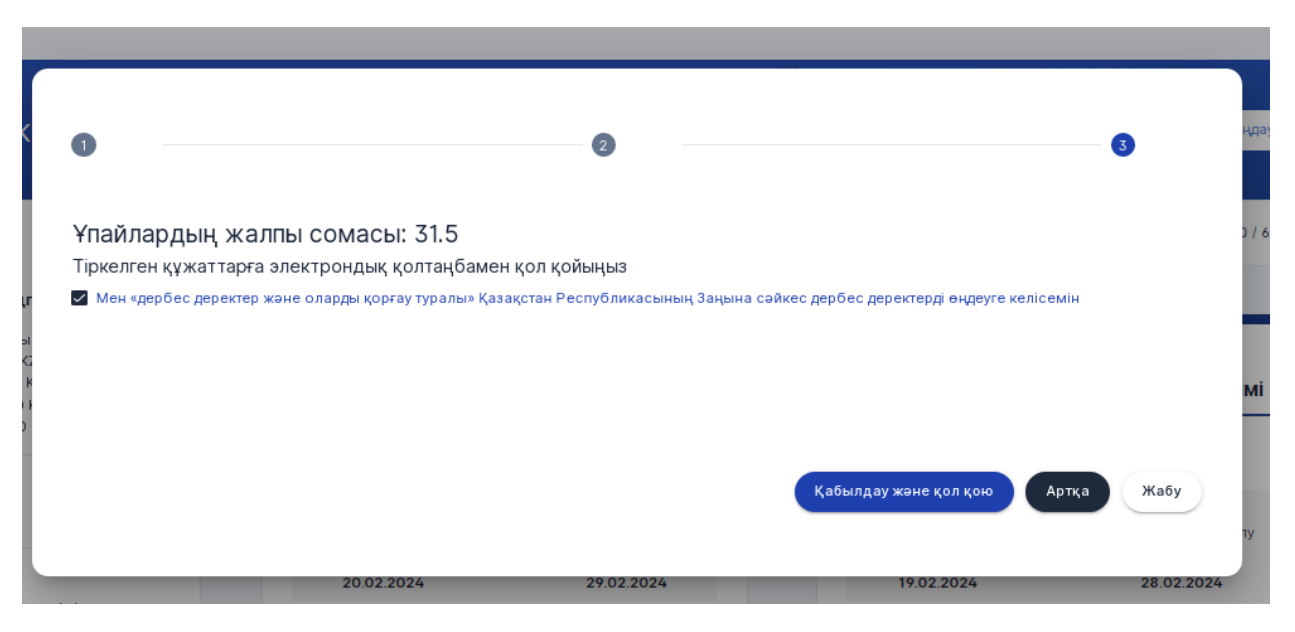

13 сурет – Бос орынға жауап берудегі үшінші қадам

Мінсіз жауаптар туралы ақпаратты көру үшін «Менің жауаптарым» батырмасын

басыңыз. Келесі элементтерден тұратын «Менің жауаптарым» нысаны көрсетіледі:

- Сүзуге арналған батырмалар:
  - о Бос лауазымның атауы;
  - о Мәртебесі;
  - о Құжаттарды тапсырудың басталу күні;
  - Құжаттарды тапсырудың аяқталу күні;
- Келесі өрістерден тұратын жұмыс туралы ақпарат:
  - о Бос лауазымның атауы;
  - о Білім беру ұйымының атауы;
  - о Берілген өтініштер саны;
  - Жалпы ұпай саны;
  - о Мәртебесі, мүмкін мәндер:
    - Өткізілген;
    - Құжаттар тексерісті күтуде;
    - Қайта қарастыруда;
    - Тексеру сәтті аяқталды;
    - Тексеру сәтсіз аяқталды;
    - Шешім қабылдануда;
    - Шешім қабылданды;
    - Сұхбат жоспарланған;
    - Үміткер бас тартты;
    - Үміткер 24 сағат ішінде шешім қабылдамады.
  - о Құжаттарды тапсырудың басталу күні;
  - о Құжаттарды тапсырудың аяқталу күні;
- Ақпараттық өріс, қадамдар бойынша жауап күйін көрсету:
  - 1 қадам. Құжаттарды жинау

Қол жетімді батырмалар

- о «Өту» батырмасы;
- о «Пысықтау» батырмасы;
  - 2 қадам. Қабылданған шешімдер

Қол жетімді батырмалар:

- о «Қабылдау» батырмасы;
- о «Бас тарту» батырмасы;
- о «Хабарламаны жүктеу» батырмасы;
  - 3 қадам. Қорытынды.
- о «Хабарламаны жүктеу» батырмасы
- о «Еңбек шарты» батырмасы;

Қадамдар бойынша жауап күйі мәртебесіне түсініктеме:

1 қадам. Құжаттарды жинау-тексеру процесінің күйін көрсетеді. Егер сіздің құжаттарыңыз бен өтініміңіз бос орынға қатысу үшін қабылданған жағдайда, жүйе «Сіздің

өтініміңіз қабылданды» хабарламасын көрсетеді. Егер сіздің өтініміңіз бойынша түзету қажет болса, онда жүйе түзетуге жіберу себебін көрсете отырып, «Сіздің өтініміңіз бойынша түзету қажет: ...» хабарламасын көрсетеді. Егер сіздің құжаттарыңыз қабылданбаған болса және Сізге конкурсқа қатысудан бас тартылған болса, жүйе себебін көрсете отырып, «Сіздің өтініміңіз себеппен қабылданбады: ...» хабарламасын көрсетеді.

2 қадам. Шешім қабылдау-бос лауазым бойынша конкурс аяқталғаннан кейін және бос орын бойынша жеңімпазды анықтағаннан кейін көрсетіледі.

3-қадам. Нәтижелер – нәтижелер жарияланғаннан кейін және жұмысқа үміткер анықталғаннан кейін көрсетіледі.

«Өту» батырмасын басқан кезде бос жұмыс орны туралы толық ақпарат бар форма көрсетіледі (7-сурет).

«Хабарламаны жүктеу» батырмасын басқан кезде қол жетімді жүктеу хабарландыруларының тізімі көрсетіледі.

«Еңбек шарты» батырмасы сіздің кандидатураңыз бойынша оң шешім қабылданған жағдайда ғана қол жетімді.

Төмендегі суретте жауаптарды қарау кезіндегі нысаны көрсетілген.

#### Менің жауаптарым

| <ul> <li>С Информатика пәнінің мұғалімі</li> <li>№ КГУ "Общеобразовательная средняя школа №132"</li> <li>№ Жіберілген өтініштер: 1</li> <li>№ Жаллы балл саны: 38.5</li> <li>№ Мартебесі Құжаттар тексерісті күтуде</li> <li>Басталу күні<br/>құжаттарды тапсыру</li> <li>21.02.2024</li> <li>Ол.03.2024</li> </ul>                                                                                                    | <ul> <li>Дүниежүзілік тарих пен</li> <li>КГУ "Общеобразовательная среди</li> <li>Жіберілген өтініштер: 2</li> <li>Жалпы балл саны: 30</li> <li>Мартебесі Қайта қарастыруда</li> </ul> Басталу күні<br>құжаттарды тапсыру 20.02.2024 | нінің мұғалімі<br>няя школа №132"<br>Аяқталу күні<br>құжаттарды тапсыру<br>29.02.2024                              |
|----------------------------------------------------------------------------------------------------|----------------------------------------------------------------------------------------------------|----------------------------------------------------------------------------------------------------|
| Сортанция         Сортанция         Сортанция <thсортанция< th=""> <thсортанция< th=""> <th< th=""><th><ul> <li>Завинати и себеппен</li> <li>Садің өтіншіңіз себеппен</li> </ul></th><th>қадам. Шешім<br/>қабылдау 🖹 З-қадам. Нәтюкелер<br/>рытындылау Нәтижелерді жариялау жан<br/>бос орынға үміткерді таңді</th></th<></thсортанция<></thсортанция<> | <ul> <li>Завинати и себеппен</li> <li>Садің өтіншіңіз себеппен</li> </ul>                                                                                                    | қадам. Шешім<br>қабылдау 🖹 З-қадам. Нәтюкелер<br>рытындылау Нәтижелерді жариялау жан<br>бос орынға үміткерді таңді |

14 сурет- «Менің жауаптарым» нысаны

Егер сіздің жауабыңыз бойынша түзету қажет болса, «Пысықтау» батырмасын басыңыз. Нақтылауды қажет еткен жағдайдағы, жауап беру формасы төмендегі суретте көрсетілген.

| <ul> <li>Жіберілген өтініштер:</li> <li>Жалпы балл саны: 30</li> <li>Мәртебесі Қайта қара</li> </ul> | 1<br>стыруда           | BR010 11-102        |                                                          |
|----------------------------------------------------------------------------------------------------|------------------------|---------------------|----------------------------------------------------------|
| Басталу кү<br>құжаттарды та<br><b>20.02.202</b>                                                      | ні<br>псыру<br>24      | ĸ                   | Аяқталу күні<br>(жаттарды тапсыру<br><b>29.02.2024</b>   |
| 1-қадам.<br>Құжаттарды жинау                                                                         | С <sup>2-қада</sup> қа | ам. Шешім<br>Былдау | 🖹 3-қадам. Нәтижелер                                     |
| Жүктелген құжаттарды<br>тексеру және талаптарға<br>сайкестігін растау                                | Жиынды қоры            | тындылау            | Нәтижелерді жариялау және<br>бос орынға үміткерді таңдау |
| Сіздің өтінішіңіз себеппен<br>нақтылауды талап етеді:                                                |                        |                     |                                                          |

15 сурет- «Пысықтауда» мәртебесімен жауап

Құжаттарды пысықтау үшін «Пысықтау» батырмасын басу қажет. Жүйе бұрын жіберілген өтінімі бар модальды терезені көрсетеді. Жүйе пысықтауды талап ететін қызыл пунктпен жарықтандырады, көрсетілген тармақтың төменгі жағында пысықтауға жіберу

себебі көрсетіледі. Жүктелген құжатты 🤷 батырмасын басу арқылы қарау мүмкіндігі

бар, немесе 🔲 батырмасын басу арқылы жүктелген құжатты жою мүмкіндігі бар. Дұрыс

емес құжатты жойғаннан кейін «Файлды таңдаңыз»

Тізім бойынша дұрыс құжат (тарды) бекіткеннен кейін

арқылы дұрыс құжатты жүктеуі қажет. Егер құжаттар тізімінен бір критерий бойынша бірнеше құжаттарды тіркеу қажет болса, батырмасын басыңыз, құжатты жүктеуді «Файлды таңдаңыз» батырмасын басу арқылы жүзеге асырыңыз, содан кейін Құжаттың атауын көрсетіңіз және енгізілген деректерді батырмасы арқылы сақтаңыз, сонымен қатар батырмасын басу арқылы құжатты жою мүмкіндігі бар

Әрі қарай

Таңдалмаған...

Файлды таңдаңыз

батырмасын басу

батырмасын басу

арқылы екінші қадамға көшеміз. Құжаттар бойынша пысықтау кезінде бірінші қадамның модальды терезесі төмендегі суретте бейнеленген.

|                  | 2                                                                                                    |         | 3 |
|------------------|----------------------------------------------------------------------------------------------------|---------|---|
|                  | Конкурсқ а қатысу үшін құжаттар тізімі                                                                                                    |         |   |
|                  | Жүктеу үшін жарамды файл форматы: PDF.                                                                                                    |         |   |
| (!)              | Файлдың рұқсат етілген мөлшері 10 Мб-тан аспауы керек.<br>Жұлдызшамен белгіленген * деректерді жүктеу үшін міндетті.                                                           |         |   |
| Ķо               | са беріліп отырған құжаттардың, тізбесін көрсете отырып, конкурсқа қатысу туралы өтініш *                                                                                      | 🖪 Қарау | 団 |
| Же               | еке басты куәландыратын құжат немесе цифрлық құжаттар сервисінен электрондық құжат (сәйкестендіру үшін)*                                                                       | 0       | Ū |
| Ка<br>жә         | дрларды есепке алу бойынша толтырылған жеке парақ (нақты тұрғылықты мекен-жайы<br>не байланыс телефондары көрсетілген)<br>Файлды таңдаңыз                                      |         |   |
| Пе<br>біл<br>Түз | дагогтердің, үлгілік біліктілік сипаттамаларымен бекітілген лауазымға қойылатын біліктілік талаптарына сәйкес<br>тім туралы құжаттардың, көшірмелері*<br>зету үшін 123,123,1,1 | 0       | Ū |
| Пе               | ансаулық сақтау саласындағы есепке алу құжаттамасының нысандарын бекіту туралы Қазақстан Республикасы                                                                          |         |   |

16 сурет – Құжаттар бойынша пысықтау жасау кезіндегі бірінші қадам

Бұдан әрі кандидаттың Бағалау парағына қойылған балдары бойынша нысан көрсетіледі. Жүйе Бағалау парағында сіздің қойылған баллыңызбен Комиссия келіспейтін өлшемді қызыл түспен жарықтандырады. Тізімнің соңында Комиссия критерийі (лері)

бойынша қойылған бал(дары)мен келіскен жағдайда батырманы басу және келесі қадамға көшуді жүзеге асыру талап етілсе «Ары қарай» немесе алдыңғы қадамға қайту талап етілсе «Артқа» батырмасын басу керек. Төмендегі суретте пысықтауды жүзеге асыру кезінде екінші қадамның модальды терезесі бейнеленген. Комиссия

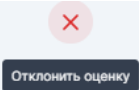

критерийі (лері) бойынша қойылған бал(дары)мен келіспеген жағдайда батырманы басу талап етіледі, содан кейін Комиссия бағалаудан бас тартқан кезде құжаттарды қабылдаудан бас тарту туралы хабарлама қалыптастырылады.

|                                                                    | 0                               |                                          | 3      |
|--------------------------------------------------------------------|---------------------------------|------------------------------------------|--------|
|                                                                    | Үміткерлерді бағала             | у парағы                                 |        |
| Құжаттың атауы                                                     | Сіздің бағаңыз                  | Комиссияны бағалауы                      | Әрекет |
| 5ілім деңгейі *                                                    | Техникалық және кәсіби = 1 балл | • Техникалық және кәсіби = 1 балл        | 団      |
| Гылыми / академиялық дәрежесі                                      | РНD-доктор = 10 балл            | <ul> <li>РНО-доктор = 10 балл</li> </ul> | 団      |
| Этілі жоқ үміткерлерге арналған<br>илттық біліктілік тестілеуі     |                                 | -                                        | 団      |
| ііліктілігі / Санаты *                                             | 1 санат = 1 балл                | • 1 санат = 1 балл                       | 団      |
| Мемлекеттік білім беру гранты<br>5ойынша оқыған жоғары және жоғары | 3 балл қосылады                 | • 3 балл қосылады                        | Ū      |

17 сурет – Комиссияның қойылған бағаларын қарау кезіндегі екінші қадам

| 4524             | КР БFM тізбесіне енгізілген оқулықтард ▼ КР БFM тізбесіне енгізілген оқулықтард ▼                    |
|------------------|----------------------------------------------------------------------------------------------------|
| · 1              |                                                                                                    |
| - 45             | КР БҒМ тізбесіне енгізілген оқулықтард •         КР БҒМ тізбесіне енгізілген оқулықтард •            |
| 0 1              |                                                                                                    |
|                  | ьағалау парағының қоиылған оалдары қасылдансаған<br>кезде Комиссия бос лауазымға орналасуға арналған |
| /рстық дайындық* | конкурсқа қатысудан бас тартуды қалыптастырады. Сіз 🕞                                                |
| E fjyfukuy       | арлымен багалаудан баб тар түрлүрө келе ме.                                                          |
|                  | Бас тарту Иә                                                                                         |
|                  |                                                                                                    |
|                  | ✓ ×                                                                                                  |
|                  |                                                                                                    |

18 сурет – Комиссияның бағасын қабылдамау кезіндегі хабарлама

|                                                | (ГУ "Школа-гимназия<br>Іодано заявлений: 1<br>Эбщее количество ба<br>Статус: Проверка не г | । №110"<br>иллов: 52<br>пройдена                         |                       |                     |
|------------------------------------------------|--------------------------------------------------------------------------------------------|----------------------------------------------------------|-----------------------|---------------------|
| Дата начала<br>подачи документов<br>07.12.2022 |                                                                                            | Дата окончания<br>подачи документов<br><b>07.12.2022</b> |                       |                     |
|                                                | [] Перейти                                                                                 |                                                          | ск                    | ачать уведомление   |
|                                                | Шаг 1. Сбор<br>документов                                                                  | C War 2<br>P                                             | 2. Принятие<br>ешения | 🖹 Шаг 3. Результаты |
| 쁥                                              |                                                                                            |                                                          |                       |                     |

19 сурет – Комиссияның бағалауы қабылданбаған жағдайда жауап бойынша ақпаратты көрсету

Модальдық нысанның үшінші қадамына көшу кезінде Жүйе кандидаттың Бағалау парағы бойынша Комиссияның бағалауына сәйкес есепті көрсетеді, содан кейін «Қабылдау және қол қою» батырмасын басамыз батырмасын басып, жеке тұлғаның ЭЦҚ (RSA) қол қою арқылы немесе бос орынға жауап беру әрекетін жою үшін «Жабу» іс-әрекеттімен растаймыз. Төмендегі суретте пысықталған құжаттарды тексеруге жіберген кезде үшінші қадамның модальды терезесі көрсетілген.

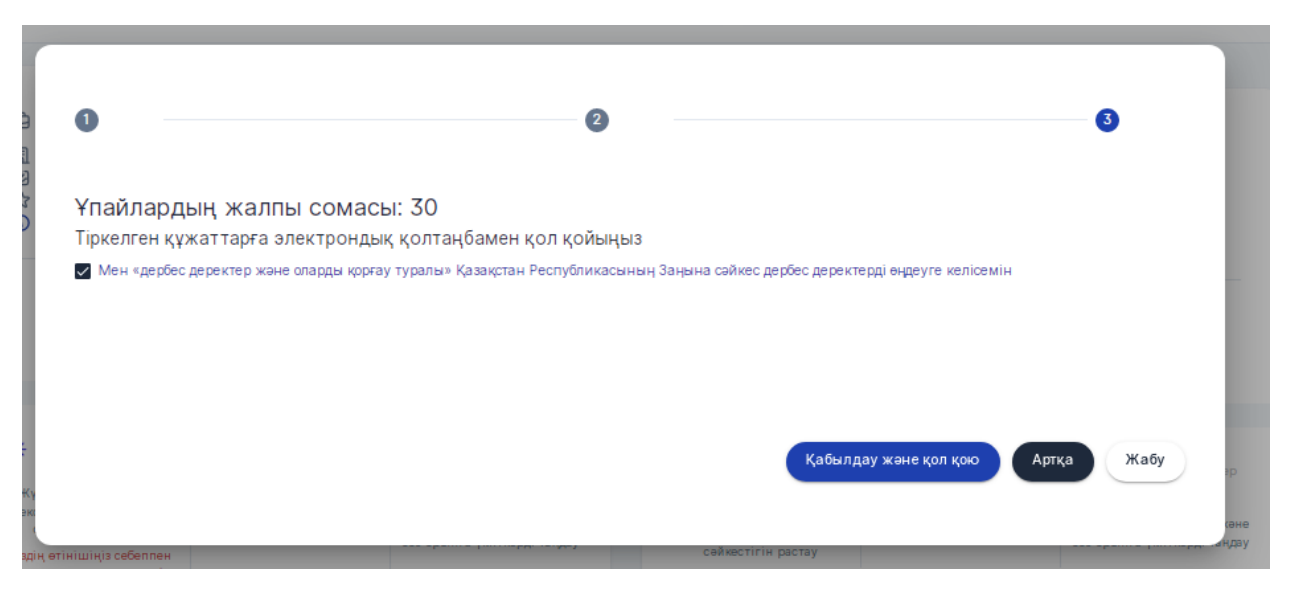

20 сурет – Пысықталған құжаттарды жіберу кезіндегі үшінші қадам

Жүктелген құжаттарды тексеруді жүзеге асыру кезінде және сіздің

құжаттарыңызды қабылдаған жағдайда комиссия талаптарға сәйкестігін растаған кезде Жүйе «Тексеруден өтті» мәртебесін береді (20-сурет), «Құжаттарды қабылдау туралы хабарлама» құжаты қалыптастырылады және сіздің кандидатураңыз бос лауазымға орналасу конкурсында жеңімпазды анықтау үшін жіберіледі. Комиссия жүктелген құжаттармен келіспеген жағдайда, Жүйе «Тексеруден өтпеді» мәртебесін береді (21сурет), себебін көрсете отырып, «Құжаттарды қабылдаудан бас тарту туралы хабарлама» құжаты қалыптастырылады. Бос лауазымға орналасу конкурсына қатысу үшін құжаттарды тапсыру мерзімі аяқталған соң (7 жұмыс күні) комиссия жүктелген құжаттарды тексеруді жүзеге асырады (5 жұмыс күні), кейін Жүйе бос лауазымға орналасу конкурсында кандидаттың Бағалау парағына қойылған баллдарына сүйене отырып, жеңімпазды анықтау рәсімін іске қосады. Ең көп балл алған кандидат бос лауазымға орналасу конкурсында жеңімпаз болып саналады. Егер Сіздің кандидатурасыңыз бойынша оң шешім қабылданған жағдайда, Жүйе «Шешім қабылданады» мәртебесін береді (22-сурет),

келіскен жағдайда

Қабылдау

батырмасын басамыз, кейін Жүйе «Шешім қабылданды» мәртебесін береді (23-сурет) және «Оң шешім туралы хабарлама», «Еңбек шарты» және «Комиссия шешімінің хаттамасы» құжатын қалыптастырады, бас

Бас тарту тартқан жағдайда батырмасын басамыз, кейін Жүйе «Кандидат бас тартты» мәртебесін береді (24-сурет) және «Теріс шешім туралы хабарлама» құжатын қалыптастырады. Маңызды! Жеңімпаздың шешім қабылдауына небәрі 24 сағат беріледі. Егер үміткер уақытында шешім қабылдамаса, оның мәртебесі "Кандидат 24 сағат ішінде шешім қабылдаған жоқ"болып өзгереді. Бұл жағдайда келесі жеңімпаз болса жүйе хабарлама жібереді. Төмендегі суреттерде берілген мәртебелерге сәйкес жауап беру нысандары көрсетілген.

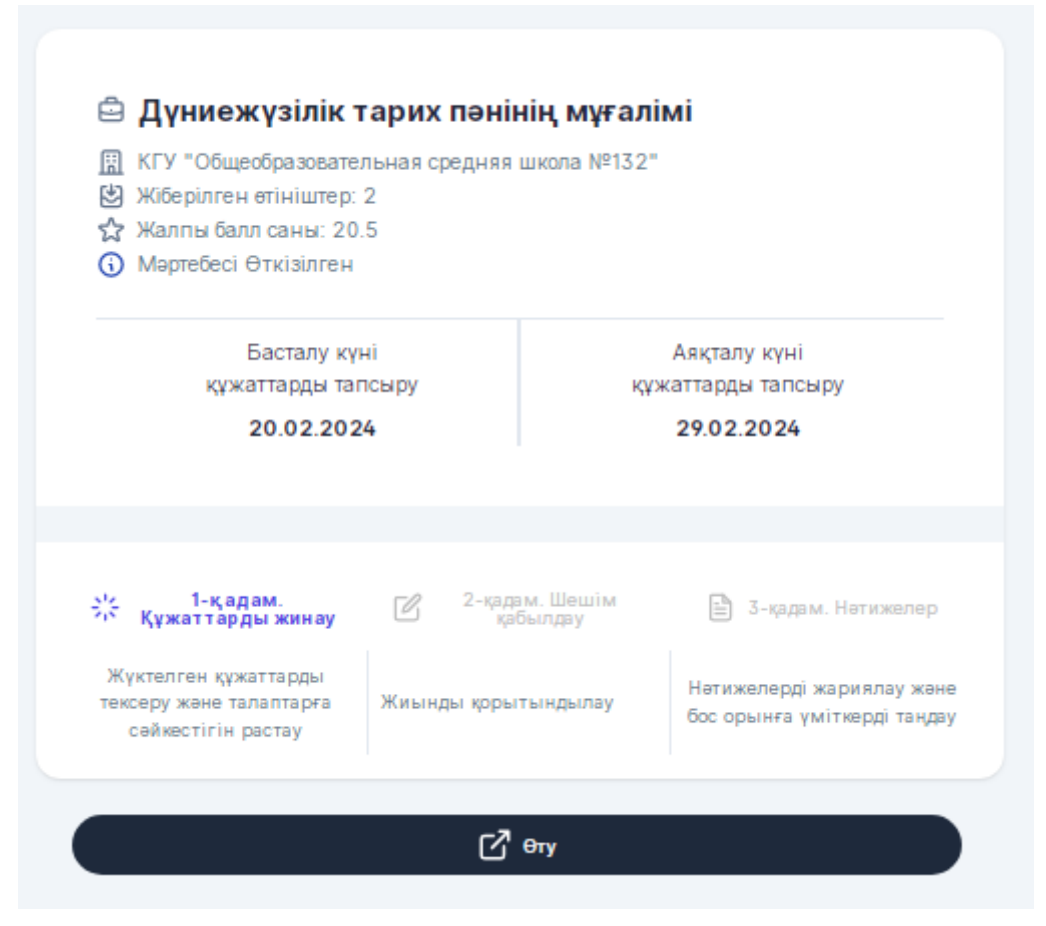

21сурет – «Өткізілген» мәртебесі бар жауап

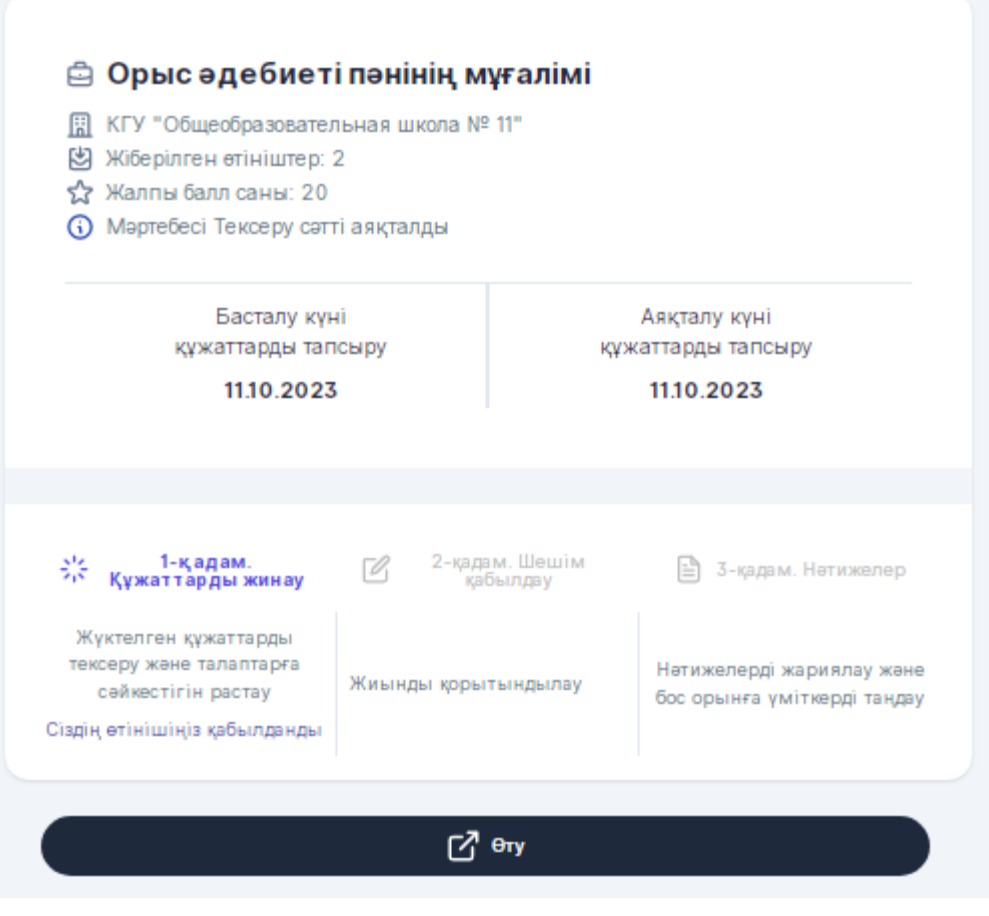

22 сурет- «Тексеру сәтті аяқталды» мәртебесі бар жауап

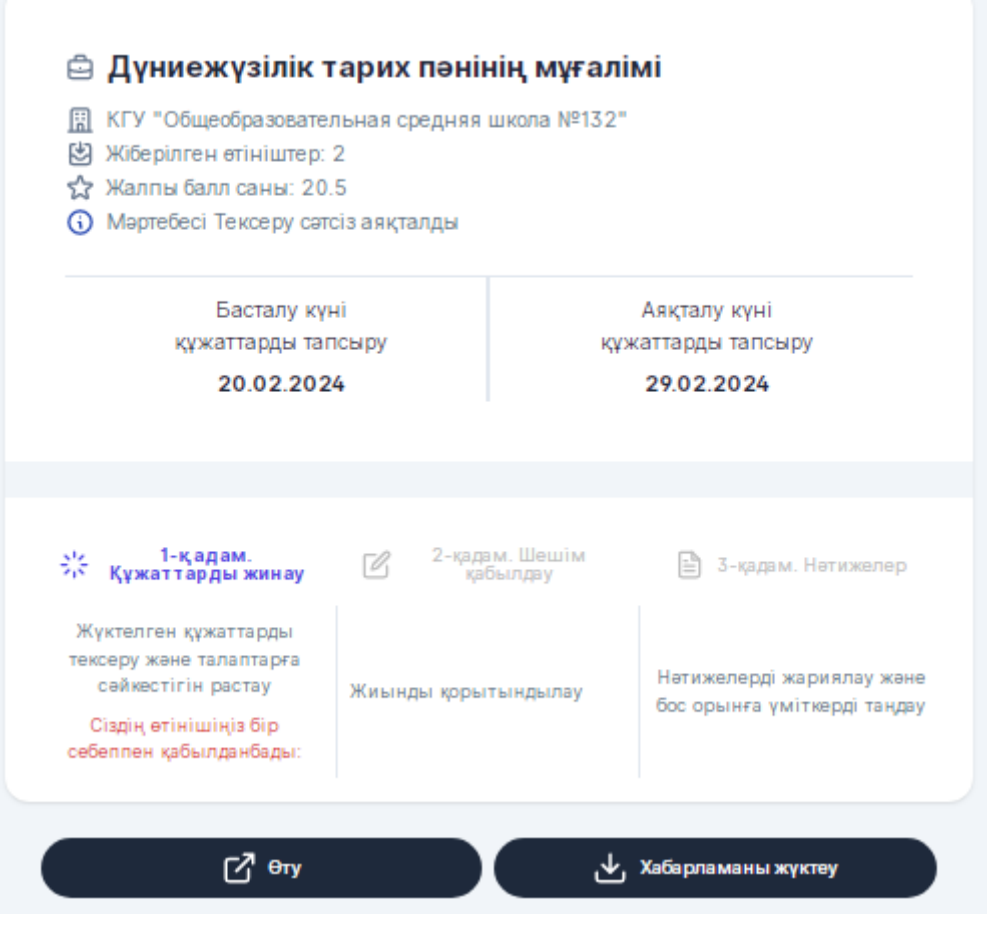

23 сурет- «Тексеру сәтсіз аяқталды» мәртебесі бар жауап

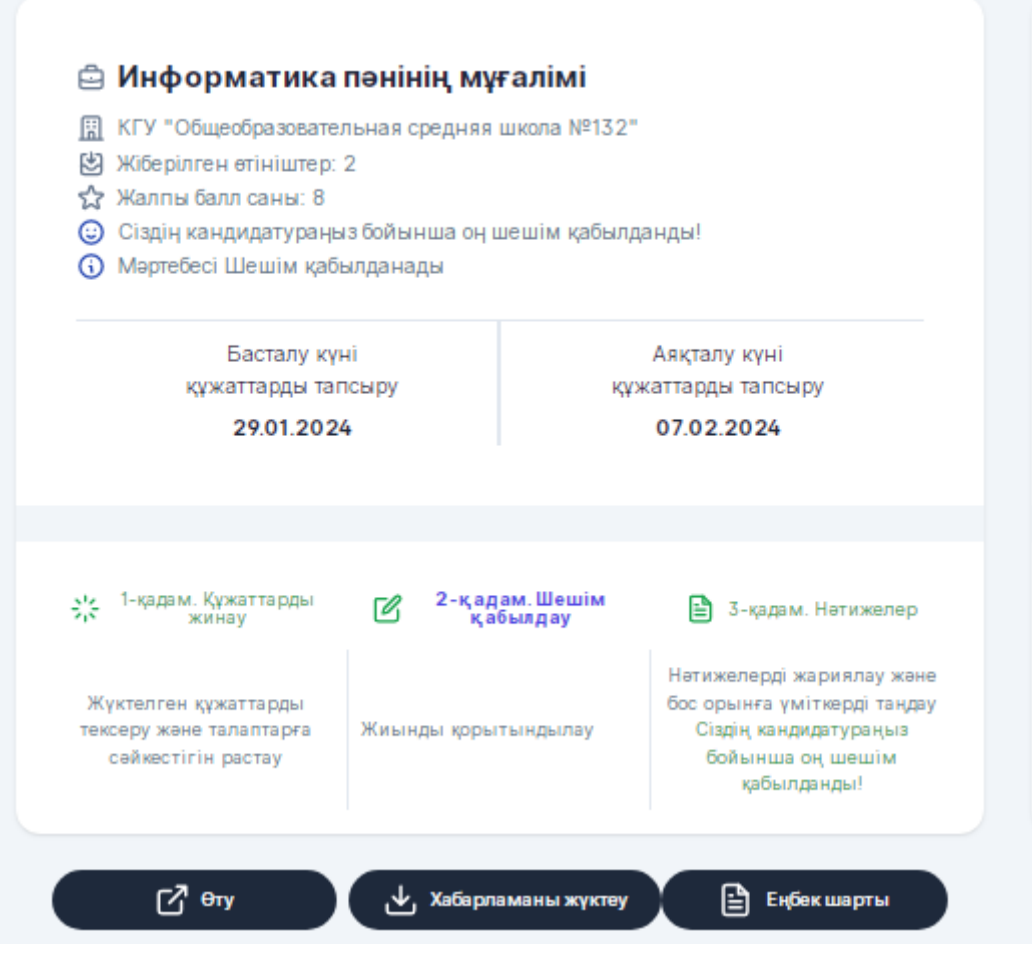

24 сурет – «Шешім қабылданады» мәртебесі бар жауап

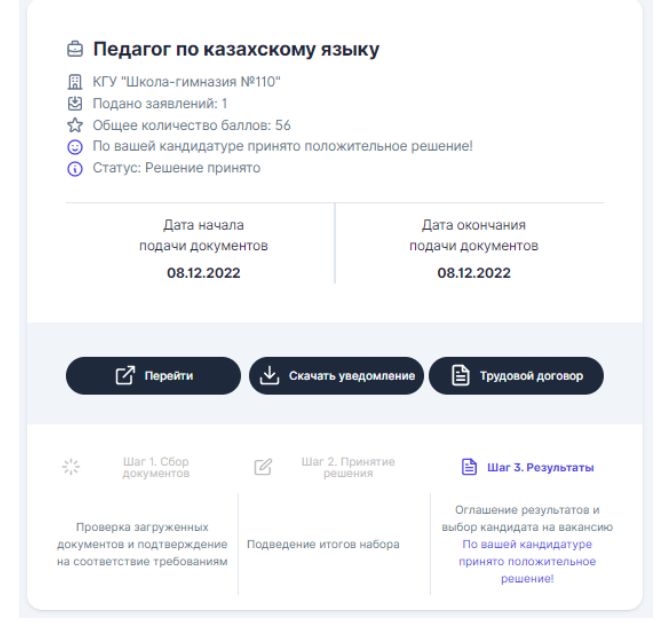

25 сурет – «Шешім қабылданды» мәртебесі бар Оң жауап

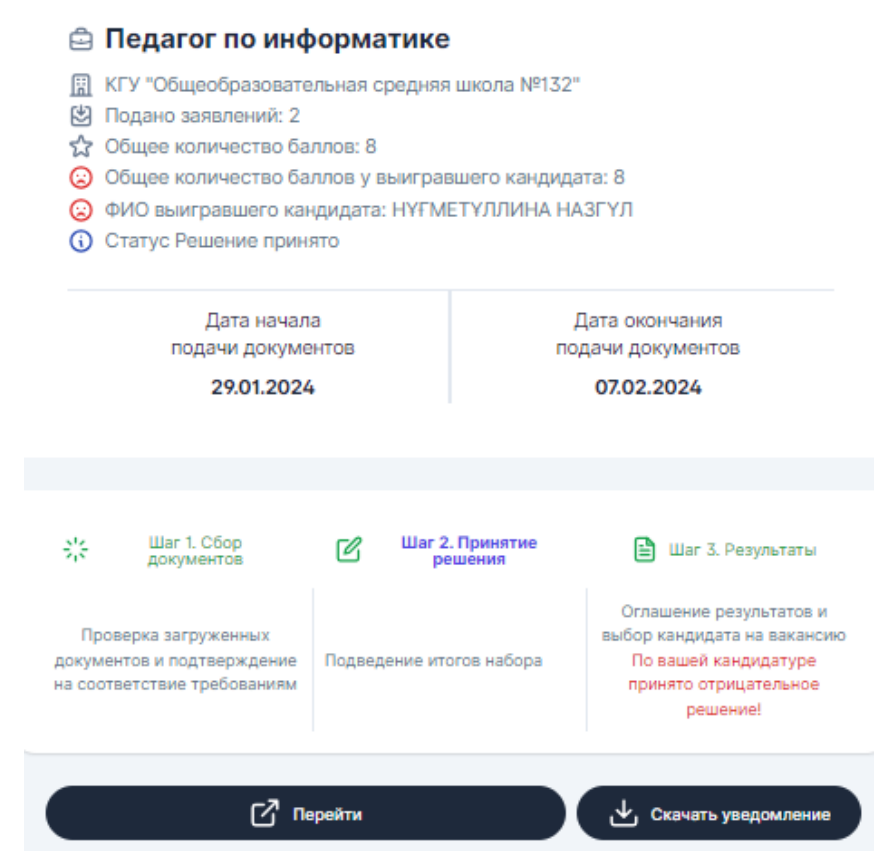

Рисунок 26 - «Шешім қабылданды» мәртебесі бар Теріс жауап

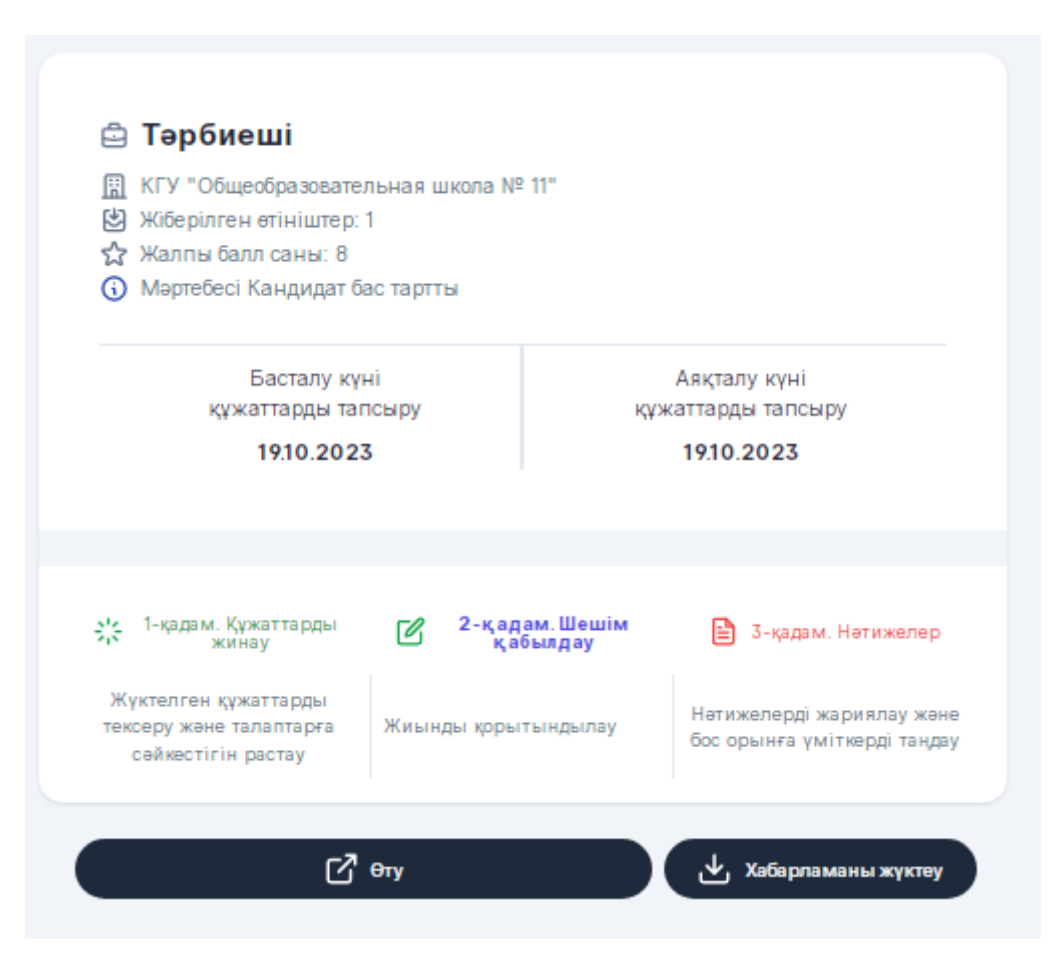

27 сурет- «Кандидат бас тартты» мәртебесі бар жауап

Үміткерлерде балл саны тең болған жағдайда, Жүйе әңгімелесудің өткізілетін уақыты мен орны бойынша егжей-тегжейлі ақпаратпен «Әңгімелесу тағайындалды» мәртебесін береді.

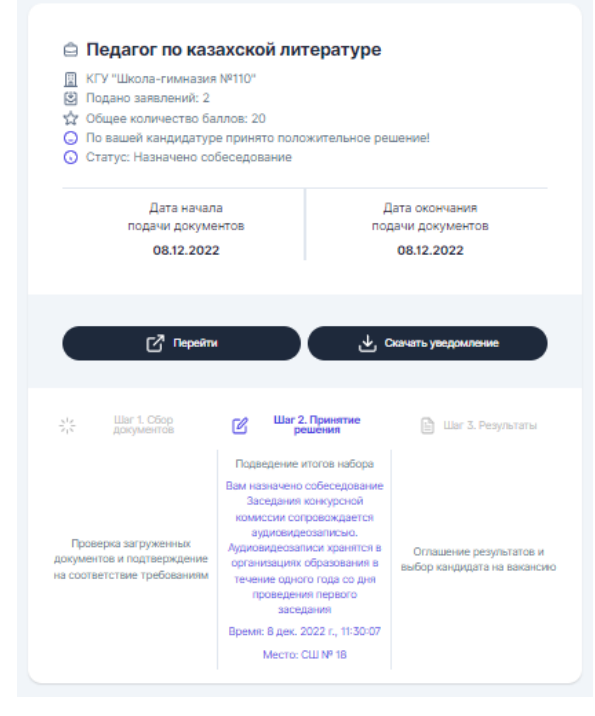

28 сурет – «Әңгімелесу тағайындалды» мәртебесі бар үміткердің жауап нысаны